#### NSCSD directions for viewing Elementary Report Card using Smart Phones & Tablets

**Please note:** To view the complete report card, you must use a PC computer. Apple products only offer a "light" version.

#### Step 1

Download the "Schooltool" App in the App store

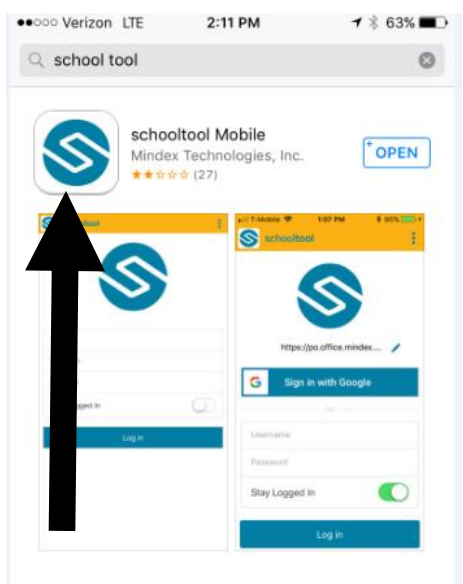

# Step 3

# Enter your Username and

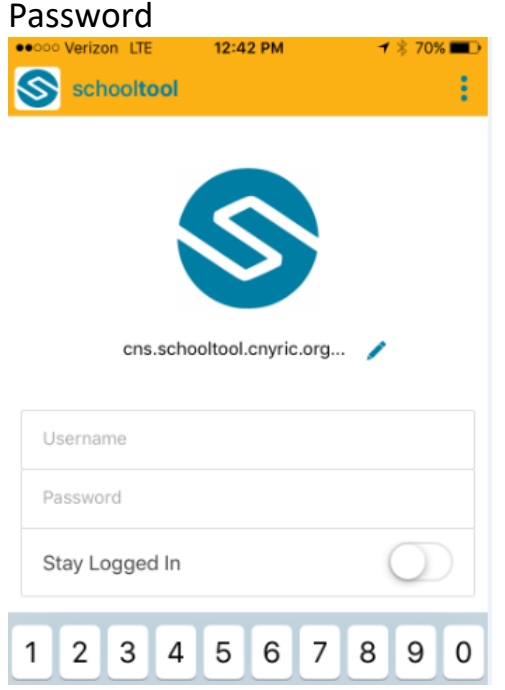

### Step 2

Open the App and type: cns.schooltool.cnyric.org/SchoolToolWeb

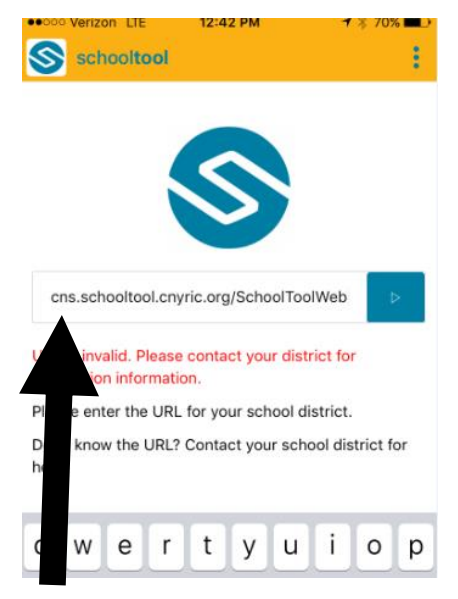

### Step 4

You will now see all of your children within NSCSD.

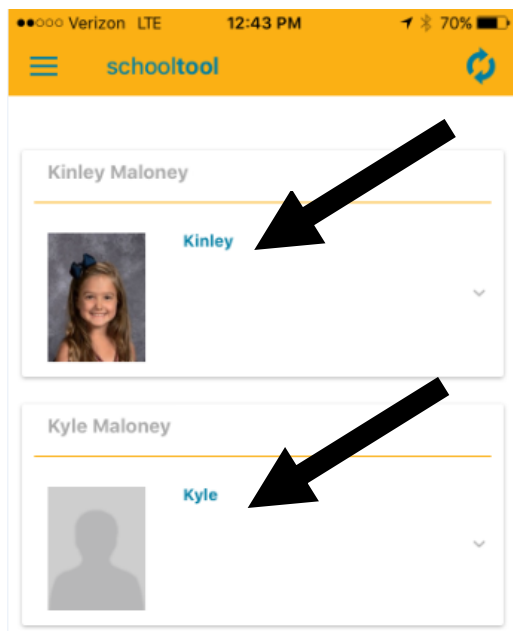

### Step 5

#### Choose "grades" from the

# Dropdown menu

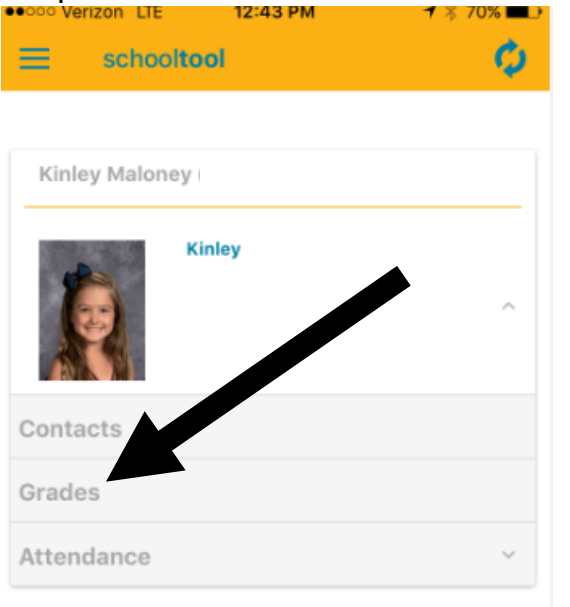

# Step 6

Select each subject to view grades

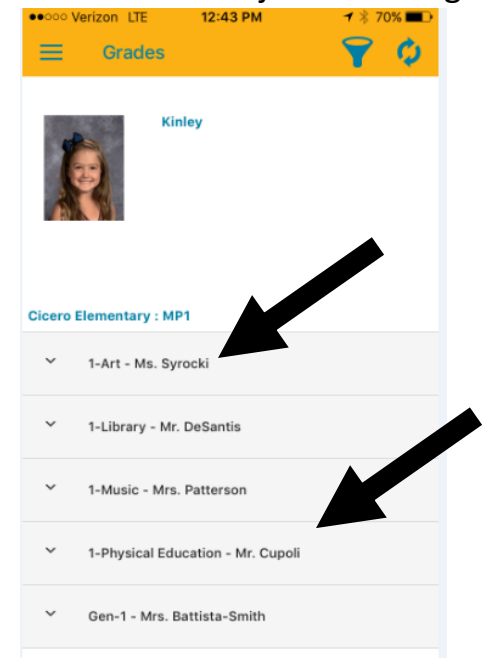

# Step 7

| ••ooo Verizon LIE 12:44 PM   ••ooo Verizon LIE 12:44 PM   ••ooo Verizon LIE Grades   ••ooo Verizon LIE ••ooo Verizon LIE   ••ooo Verizon LIE ••ooo Verizon LIE   ••ooo Verizon LIE ••ooo Verizon LIE   ••ooo Verizon LIE ••ooo Verizon LIE   ••ooo Verizon LIE ••ooo Verizon LIE   ••ooo Verizon LIE ••ooo Verizon Verizon | View grades                                                                                                    |         |
|----------------------------------------------------------------------------------------------------|----------------------------------------------------------------------------------------------------|---------|
| Crades                                                                                                    | ••••• Verizon LTE 12:44 PM 7 \$                                                                                     | 70% 🔳 🕩 |
| Kinley         Science         Demonstrates an understanding of science content and skills         Reading         Reading Foundations         Understands organization and basic features of print         Understands organization and basic features of aprint         Understands spoken words, syllables and sounds         Knows and applies grade level phonics and word analysis skills (high frequency sight words, vowels, digraphs)         Reads accurately and fluently to support comprehension         Reading Comprehension                                                                                                    | 😑 Grades 🌱                                                                                                    | ¢       |
| Kinley         Science         Demonstrates an understanding of science content and skills         Reading         Reading Foundations         Understands organization and basic features of print         Understands spoken words, syllables and sounds         Knows and applies grade level phonics and word analysis skills (high frequency sight words, vowels, digraphs)         Reads accurately and fluently to support comprehension         Reading Comprehension                                                                                                    |                                                                                                    |         |
| Science       3         Demonstrates an understanding of science content and skills       3         Reading       4         Reading Foundations       4         Understands organization and basic features of print       4         Understands spoken words, syllables and sounds       4         Knows and applies grade level phonics and word analysis skills (high frequency sight words, vowels, digraphs)       4         Reads accurately and fluently to support comprehension       4         Reading Comprehension       4                                                                                                    | Kinley                                                                                                    |         |
| Demonstrates an understanding of science content and skills       3         Reading       Reading Foundations         Understands organization and basic features of print       4         Understands spoken words, syllables and sounds       4         Knows and applies grade level phonics and word analysis skills (high frequency sight words, vowels, digraphs)       4         Reads accurately and fluently to support comprehension       4         Reading Comprehension       4                                                                                                    | Science                                                                                                    |         |
| Reading         Reading Foundations         Understands organization and basic features of print       4         Understands spoken words, syllables and sounds       4         Knows and applies grade level phonics and word analysis skills (high frequency sight words, vowels, digraphs)       4         Reads accurately and fluently to support comprehension       4         Reading Comprehension       4                                                                                                    | Demonstrates an understanding of science conten<br>and skills                                                       | t 3     |
| Reading FoundationsUnderstands organization and basic features of<br>print4Understands spoken words, syllables and sounds4Knows and applies grade level phonics and word<br>analysis skills (high frequency sight words,<br>vowels, digraphs)4Reads accurately and fluently to support<br>                                                                                                    | Reading                                                                                                    |         |
| Understands organization and basic features of print       4         Understands spoken words, syllables and sounds       4         Knows and applies grade level phonics and word       4         analysis skills (high frequency sight words, vowels, digraphs)       4         Reads accurately and fluently to support comprehension       4         Reading Comprehension       4                                                                                                    | Reading Foundations                                                                                                 |         |
| Understands spoken words, syllables and sounds       4         Knows and applies grade level phonics and word       4         analysis skills (high frequency sight words, vowels, digraphs)       4         Reads accurately and fluently to support       4         comprehension       4                                                                                                    | Understands organization and basic features of<br>print                                                             | 4       |
| Knows and applies grade level phonics and word4analysis skills (high frequency sight words,<br>vowels, digraphs)4Reads accurately and fluently to support4comprehension8Reading Comprehension4                                                                                                    | Understands spoken words, syllables and sounds                                                                      | 4       |
| Reads accurately and fluently to support     4       comprehension     Reading Comprehension                                                                                                    | Knows and applies grade level phonics and word<br>analysis skills (high frequency sight words,<br>vowels, digraphs) | 4       |
| Reading Comprehension                                                                                                    | Reads accurately and fluently to support<br>comprehension                                                           | 4       |
|                                                                                                    | Reading Comprehension                                                                                               |         |